# AUDIO/VIDEO CONTROLS

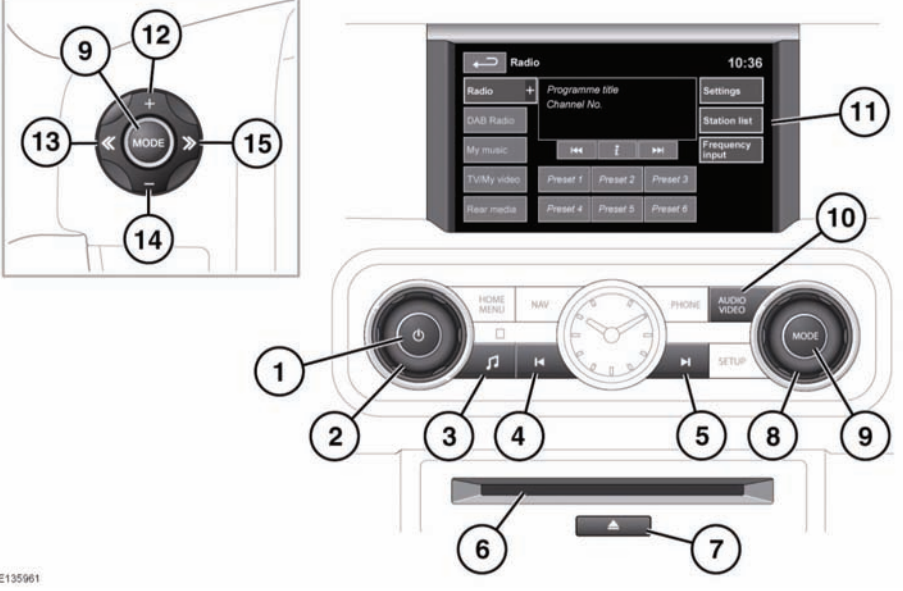

E135961

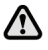

#### Sustained exposure to high sound levels can damage your hearing.

1. On/off and volume control: Press to switch the system on/off.

*Note:* The audio system will operate with the ignition on or off, but will switch off with the ignition. Switch the audio on again if required.

- 2. Volume: Rotate to adjust volume level.
- 3. Press to display the Audio settings.
- Seek down: Short press to auto-seek to the previous radio station or previous track on chosen audio source.
- 5. Seek up: Short press to auto-seek to the next radio station or next track on chosen audio source.
  - Long press to activate manual-seek, scan forwards through a track.

- 6. CD slot.
- 7. Eject: Press to eject a CD.
- 8. Rotate to scroll through audio sources.
- 9. Mode: Press to view audio sources.
- 10. Audio/Video: Press to display the Audio/Video menu
- 11. Touch screen.
- 12. Press to increase volume.
- 13. Press to scan down presets.
- 14. Press to decrease volume.
- 15. Press to scan up presets.

### AUDIO SETTINGS

To view the audio settings menu, press the settings button (3) or, on vehicles without dual view, the Audio settings soft key on the touch screen.

To adjust the sound settings:

- Touch the + or soft keys to adjust Bass, Treble or Subwoofer levels.
- If surround sound is fitted, touch the appropriate soft key to select the required surround sound option.

**Note:** Surround sound options are not available for certain sources where the surround sound mode is set automatically.

To adjust balance and fade:

1. From the Sound settings menu, select **Balance/Fade**.

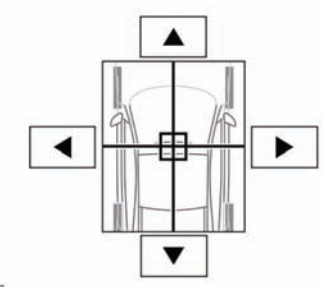

E132537

 Touch the arrow soft keys to move the sound focal point to the desired area of the vehicle (the focal cross-hairs will appear red when not in the default position).

## LICENSING

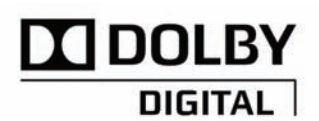

E135227

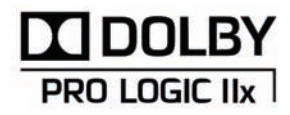

E132539

Manufactured under license from Dolby Laboratories.

Dolby and the double-D symbol are trademarks of Dolby Laboratories.

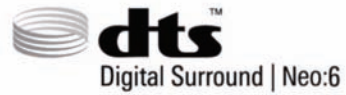

E132540

Manufactured under license under U.S. Patent #'s: 5,451,942; 5,956,674; 5,974,380; 5,978,762; 6,487,535; 7,003,467 & other U.S. and worldwide patents issued & pending. DTS, the Symbol, and Neo:6 are registered trademarks, & DTS Digital Surround and the DTS logos are trademarks of DTS, Inc. Product includes software. © DTS, Inc. All Rights Reserved.

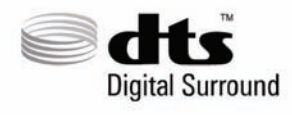

E132541

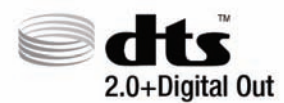

E132542

Manufactured under license under U.S. Patent #'s: 5,451,942; 5,956,674; 5,974,380; 5,978,762; 6,487,535 & other U.S. and worldwide patents issued & pending. DTS and the Symbol are registered trademarks, & DTS 2.0+ Digital Out and the DTS logos are trademarks of DTS, Inc. Product includes software. © DTS, Inc. All Rights Reserved.

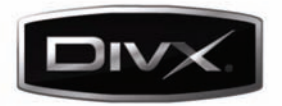

E132543

DivX Certified® to play DivX® video.

DivX®, DivX Certified® and associated logos are registered trademarks of DivX, Inc. and are used under license.

ABOUT DIVX VIDEO: DivX® is a digital video format created by DivX, Inc. This is an official DivX Certified device that plays DivX video. Visit www.divx.com for more information and software tools to convert your files into DivX video.

ABOUT DIVX VIDEO-ON-DEMAND: This DivX Certified® device must be registered in order to play DivX Video-on-Demand (VOD) content. To generate the registration code, locate the DivX VOD section in the device setup menu.

- 1. Follow the route, Home Menu Audio Video TV/My video Settings VOD.
- An eight digit code will be displayed. This is your unique DivX code. Make a note of this code and keep it for future reference.

Go to vod.divx.com with this code to complete the registration process and learn more about DivX VOD.

Covered by one or more of the following U.S. Patents: 7,295,673; 7,460,668; 7,519,274.

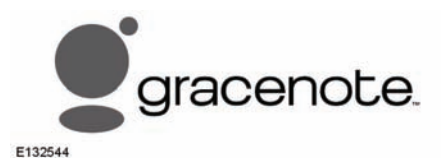

Music and video recognition technology and related data are provided by Gracenote®. Gracenote is the industry standard in music recognition technology and related content delivery. For more information, please visit www.gracenote.com.

CD, DVD, Blu-ray Disc, and music and video-related data from Gracenote, Inc., copyright © 2000 to present Gracenote. Gracenote Software, copyright © 2000 to present Gracenote. One or more patents owned by Gracenote apply to this product and service. See the Gracenote website for a non-exhaustive list of applicable Gracenote patents. Gracenote, CDDB, MusicID, MediaVOCS, the Gracenote logo and logotype, and the "Powered by Gracenote" logo are either registered trademarks or trademarks of Gracenote in the United States and/or other countries.

# GRACENOTE® END USER LICENSING AGREEMENT

This application or device contains software from Gracenote, Inc. of Emeryville, California ("Gracenote"). The software from Gracenote (the "Gracenote Software") enables this application to perform disc and/or file identification and obtain music-related information, including name, artist, track, and title information ("Gracenote Data") from online servers or embedded databases (collectively, "Gracenote Servers") and to perform other functions. You may use Gracenote Data only by means of the intended End-User functions of this application or device.

You agree that you will use Gracenote Data, the Gracenote Software, and Gracenote Servers for your own personal non-commercial use only. You agree not to assign, copy, transfer or transmit the Gracenote Software or any Gracenote Data to any third party. YOU AGREE NOT TO USE OR EXPLOIT GRACENOTE DATA, THE GRACENOTE SOFTWARE, OR GRACENOTE SERVERS, EXCEPT AS EXPRESSLY PERMITTED HEREIN.

You agree that your non-exclusive license to use the Gracenote Data, the Gracenote Software, and Gracenote Servers will terminate if you violate these restrictions. If your license terminates, you agree to cease any and all use of the Gracenote Data, the Gracenote Software, and Gracenote Servers. Gracenote reserves all rights in Gracenote Data, the Gracenote Software, and the Gracenote Servers, including all ownership rights. Under no circumstances will Gracenote become liable for any payment to you for any information that you provide. You agree that Gracenote, Inc. may enforce its rights under this Agreement against you directly in its own name.

The Gracenote service uses a unique identifier to track queries for statistical purposes. The purpose of a randomly assigned numeric identifier is to allow the Gracenote service to count queries without knowing anything about who you are. For more information, see the web page for the Gracenote Privacy Policy for the Gracenote service.

The Gracenote Software and each item of Gracenote Data are licensed to you "AS IS." Gracenote makes no representations or warranties, express or implied, regarding the accuracy of any Gracenote Data from in the Gracenote Servers. Gracenote reserves the right to delete data from the Gracenote Servers or to change data categories for any cause that Gracenote deems sufficient. No warranty is made that the Gracenote Software or Gracenote Servers are error-free or that functioning of Gracenote Software or Gracenote Servers will be uninterrupted. Gracenote is not obligated to provide you with new enhanced or additional data types or categories that Gracenote may provide in the future and is free to discontinue its services at any time.

GRACENOTE DISCLAIMS ALL WARRANTIES EXPRESS OR IMPLIED, INCLUDING, BUT NOT LIMITED TO, IMPLIED WARRANTIES OF MERCHANTABILITY, FITNESS FOR A PARTICULAR PURPOSE, TITLE, AND NON-INFRINGEMENT. GRACENOTE DOES NOT WARRANT THE RESULTS THAT WILL BE OBTAINED BY YOUR USE OF THE GRACENOTE SOFTWARE OR ANY GRACENOTE SERVER. IN NO CASE WILL GRACENOTE BE LIABLE FOR ANY CONSEQUENTIAL OR INCIDENTAL DAMAGES OR FOR ANY LOST PROFITS OR LOST REVENUES.

© Gracenote, Inc. 2009